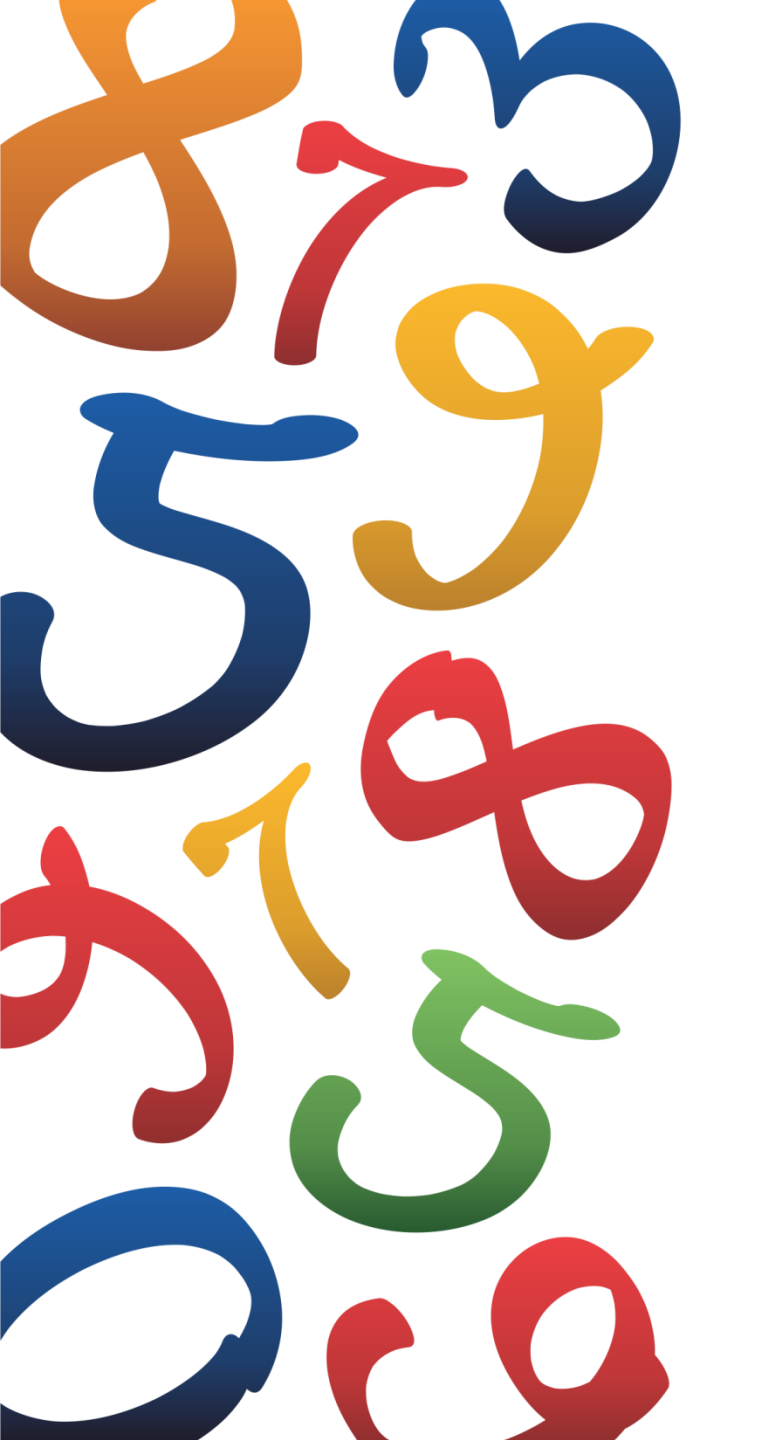

![](_page_0_Picture_1.jpeg)

**PKO** Bank Polski

Szkolne Blogi - jak zacząć?

# Zapraszamy do Szkolnych Blogów

![](_page_1_Picture_1.jpeg)

SzkolneBlogi.pl to platforma społecznościowa udostępniona przez PKO Bank Polski szkołom, które uczestniczą w programie SKO

|     | WITAJ         NA PLATFORME BLOGOWEJ<br>SZKOLNYCH KAS OSZCZĘDNOŚCI           VO Bonk Polski         Załóż blog swojej szkoły, pokaż nam jak oszczędzasz i wygrywaj<br>nagrody! Dzięki witnulnej kronice zaoszczędzisz czas i pieniądze. A<br>przecież o to chodzi w SKO! Zobacz jakie to proste!                                                                                                    | Image: Sko Siódemka Nowa Ruda         Image: Sko ZSz-P w Orzyszu         Image: Sko ZSz-P w Orzyszu <td< th=""><th></th></td<> |  |
|-----|----------------------------------------------------------------------------------------------------|----------------------------------------------------------------------------------------------------|--|
|     | ZNAJDŹ BLOG Podstawówka (740) > Gimnazjum (20) > Drużyna harcerska (2) >                                                                                                    | Zielone Koło-SP2                                                                                                    |  |
| JAL | Najnowsze wpisy na blogach                                                                                                    | OSTATNIO ZAŁOŻONE                                                                                                    |  |
|     | Zobacz jaką miłą niespodziankę dostałam Rłęcy                                                                                                    | Dworski Blog SKO w<br>Božem                                                                                                    |  |
|     | od SKO-wiczów z Wilkowa :)<br>Q 36 <b>j</b> 39<br>Błog SKO >                                                                                                    | SP2 Plewiska                                                                                                    |  |
|     | VIECE         ZNAJDŹ BLOG       Podstawówka (740) \$ Gimnazjum (20) \$ Drużyna harcerska (2) \$         Najnowsze wpisy na blogach       1233\$         Image: State of the state of the state of | SOSW KOLO         SP Nowiny SKO         Image: SP Nowiny SKO         Image: SP Nowiny SKO         Image: SP Nowiny SKO         Image: SP Nowiny SKO         Image: SP Nowiny SKO         Image: SP Nowiny SKO         Image: SP Nowiny SKO         Image: SP Nowiny SKO         Image: SP Nowiny SKO         Image: Specialna m 12 w Legnicy                                                                                                    |  |

Dzięki Szkolnym Blogom placówki mogą prowadzić autorskie blogi oraz wygrywać nagrody w konkursie "SKO Blog Miesiąca". Prowadzenie bloga jest również premiowane w "Konkursie SKO dla szkół i nauczycieli"

![](_page_2_Picture_0.jpeg)

# Jesteś nauczycielem -Opiekunem SKO?

![](_page_3_Picture_1.jpeg)

### Aby rozpocząć przygodę z blogowaniem należy zarejestrować się na stronie www.SzkolneBlogi.pl

| SZKO  | LNE   | BLOG     | I        |                 |          | Szukaj w witry | j 🛃 Zarejestruj<br>nie 🔨 🔍<br>cym działe |
|-------|-------|----------|----------|-----------------|----------|----------------|------------------------------------------|
| Start | Blogi | Konkursy | Rankingi | Sondy i ankiety | Jak zało | żyć blog       | Blog SKO                                 |

"Zarejestrować się", czyli **poprawnie** wpisać w formularzu zgłoszeniowym:

- nazwę użytkownika tzw. login, czyli Twoje internetowe imię (w tym przypadku nie używaj polskich znaków)
- imię i nazwisko, czyli Twoje prawdziwe dane
- adres szkoły, którą reprezentujesz
- województwo, w którym znajduje się szkoła, w której pracujesz
- adres e-mail opiekuna szkoły w oddziale PKO Banku Polskiego w formacie: imię.nazwisko
- nazwę bloga, której będzie wyświetlać się na wizytówce szkoły
- rodzaj bloga

# Rejestracja w serwisie

![](_page_4_Picture_1.jpeg)

### Ciąg dalszy rejestracji

- akceptację Regulaminu Konkursu SKO Blog Miesiąca
- akceptację Zasad korzystania z serwisu SzkoleBlogi.pl
- awatar zdjęcie, które będzie wyświetlać się przy Twoim loginie
- domyślny awatar wybrać płeć
- swój adres e-mail
- wynik równania matematycznego (możesz przeciągnąć je myszką lub wpisać za pomocą klawiatury)

| <ul> <li>★ E-mail</li> <li>Wpisz swój adres e-mail. Jest to niezbędne na wypadek ewentualnej utraty hasła. Szanujemy Twoją prywatność, dlatego możesz by pewien, że nie udostępnimy Twojego adresu osobom trzecim.</li> <li>Przeciągnij wynik działania, aby wysłać formularz:</li> </ul> | Domyślny                | avatar                     |                          |                           |                                     |
|----------------------------------------------------------------------------------------------------|-------------------------|----------------------------|--------------------------|---------------------------|-------------------------------------|
| pewien, że nie udostępnimy Twojego adresu osobom trzecim. Przeciągnij wynik działania, aby wysłać formularz:                                                                                                    | ★ E-mail Woisz swói adu | res e-mail. Test to niezha | dne na wynadek ewentualn | ei utraty hasta. Szanujem | w Twoia provatność dlatego możesz l |
| Przeciągnij wynik działania, aby wysłać formularz:                                                                                                    | pewien, że nie          | udostępnimy Twojego a      | Iresu osobom trzecim.    |                           | n mojų prindrios, autogo macadi     |
|                                                                                                    | Przeciągnij v           | vynik działania, aby v     | vysłać formularz:        |                           |                                     |

Na koniec kliknij "Zarejestruj"

Wypełnienie formularza zajmuje około 3 minut, a znacznie ułatwia i przyspiesza weryfikację szkoły. W przypadku nieprawidłowego wypełnienia formularza, weryfikacja trwa nawet 2 tygodnie i może zakończyć się odrzuceniem bloga

ZAREJESTRU

# Weryfikacja użytkownika

![](_page_5_Picture_1.jpeg)

Po zarejestrowaniu swojego konta wysyłana jest automatyczna wiadomość e-mail na adres podany w formularzu

### Dzień dobry,

dziękujemy za wypełnienie formularza rejestracyjnego w serwisie "Szkolne Blogi". Uprzejmie informujemy, że zgłoszenie zostało przyjęte i oczekuje na weryfikację danych. W ciągu najbliższych dni poinformujemy Cię o dalszych krokach, w tym o możliwości rozpoczęcia blogowania.

Pozdrawiamy Zespół Szkolnych Blogów

![](_page_6_Picture_1.jpeg)

Po zweryfikowaniu i zaakceptowaniu danych przez Administratora wysyłana jest wiadomość e-mail z potwierdzeniem. Kliknij w otrzymany link w ciągu 48 godzin

Dzień dobry,

dziękujemy za założenie konta w serwisie "Szkolne Blogi". W celu aktywacji konta należy kliknąć na niżej podany link <u>http://www.szkolneblogi.pl/reset-password/e7bc22f3e4e14da6ffdc6049fc9ee3280ced1270/</u>Konto należy aktywować najpóźniej do *data*.

UWAGA: Ten e-mail został wygenerowany automatycznie podczas rejestracji na stronie <u>www.szkolneblogi.pl</u>. Jeżeli to nie Ty zakładałeś/<u>aś</u> konto, prosimy nie klikać w link aktywacyjny.

Pozdrawiamy Zespół Szkolnych Blogów

# Potwierdzenie danych

![](_page_7_Picture_1.jpeg)

### Po kliknięciu w link aktywacyjny, nadaj hasło do swojego konta

Ustal swoje nowe hasło, za pomocą którego będziesz logować się na swoje konto:

- 1. Wpisz login podany podczas rejestracji
- Wymyśl hasło, które będziesz znać tylko Ty. Pamiętaj, żeby zawierało minimum 6 znaków
- 3. Wpisz je ponownie w oknie poniżej
- 4. Zapamiętaj swoje hasło
- Zapisz wprowadzone dane, klikając przycisk "Zapisz moje hasło"

| USTAL NOWE HASLO | ) |
|------------------|---|
|------------------|---|

\star Mój login to

Wpisz swój login w celu weryfikacji.

login podany podczas rejestracji

#### ★ Nowe hasło

Wpisz nowe hasło. Hasło powinno być inne niż 10 poprzednich. Musi składać się co najmniej z 8 znaków i zawierać cyfrę, wielką literę, małą literę oraz znak specjalny, np. `!@#\$%^&\*()\_+-={} []:;',.<>?.

★ Potwierdź hasło

......

Wpisz ponownie hasło. Upewnij się że oba są identyczne.

| •••••             |  |
|-------------------|--|
| ZAPISZ MOJE HASŁO |  |

🖈 pola obowiązkowe

![](_page_8_Picture_1.jpeg)

Po nadaniu hasła wysyłana jest wiadomość e-mail z potwierdzeniem założenia bloga. Bywa, że poczta automatycznie umieszcza ją w folderze SPAM/Kosz/Oferty/Społeczności

Dzień dobry,

uprzejmie informujemy, że Twoje konto zostało utworzone i blog został zarejestrowany.

Zaloguj się, aby w pełni korzystać z serwisu "Szkolne Blogi".

Po zalogowaniu kliknij w swój login (w prawym górnym rogu strony) i z menu nauczyciela przejdź do zakładki "Dla Opiekunów SKO". Znajdziesz w niej porady i inspiracje dotyczące blogowania.

Adres Twojego bloga: <u>https://www.szkolneblogi.pl/blogi/**nazwa Twojego bloga**/</u> Pamiętaj, że blog będzie brał udział w konkursie SKO Blog Miesiąca.

Pozdrawiamy Zespół Szkolnych Blogów

# Logowanie do bloga

![](_page_9_Picture_1.jpeg)

Zarejestruj

Zalogu

Szukar v witrynie

### Loguj się bezpośrednio na stronie www.SzkolneBlogi.pl

![](_page_9_Picture_3.jpeg)

Zaloguj się do serwisu używając podanego podczas rejestracji loginu oraz hasła, które ustawiłeś przy aktywacji konta:

- 1. Wybierz przycisk "Zaloguj się" (w prawym górnym rogu serwisu)
- 2. Wpisz login i hasło
- 3. Kliknij "Zaloguj"

Po zalogowaniu możesz uzupełnić wizytówkę szkoły i dodać zdjęcie profilowe:

- 1. W prawym górnym rogu wybierz pole "Mój blog"
- 2. Umieść krótką informację na temat szkoły i prowadzonego bloga
- 3. Wybierz i wgraj zdjęcie, które reprezentować będzie Twoją szkołę

Jeśli nie wgrasz własnego zdjęcia, Twoją szkołę będzie reprezentować domyślna grafika

![](_page_10_Picture_0.jpeg)

# Jesteś <u>drugim</u> nauczycielem -Opiekunem SKO?

# Dodanie drugiego Opiekuna SKO

![](_page_11_Picture_1.jpeg)

Najpierw należy zarejestrować się na stronie www.SzkolneBlogi.pl

![](_page_11_Picture_3.jpeg)

"Zarejestrować się", czyli poprawnie wpisać w formularzu zgłoszeniowym:

- nazwę użytkownika tzw. login, czyli Twoje internetowe imię, w tym przypadku nie używaj polskich znaków
- imię i nazwisko, czyli Twoje prawdziwe dane
- odpowiednią grupę zaznaczyć "Drugi Opiekun SKO"
- nazwę bloga wybrać z listy, wystarczy wpisać kilka pierwszych liter lub fragment nazwy bloga szkoły, którą reprezentujesz, wówczas system podstawi właściwą nazwę
- akceptację Regulaminu Konkursu SKO Blog Miesiąca
- akceptację Zasad korzystania z serwisu SzkoleBlogi.pl
- awatar zdjęcie, które będzie wyświetlać się przy Twoim loginie
- domyślny awatar wybrać płeć
- swój adres e-mail
- wynik równania matematycznego (możesz przeciągnąć je myszką lub wpisać za pomocą klawiatury)

Na koniec kliknij "Zarejestruj"

![](_page_12_Picture_1.jpeg)

Po zarejestrowaniu swojego konta wysyłana jest automatyczna wiadomość e-mail z potwierdzeniem na adres podany w formularzu

Dzień dobry,

dziękujemy za wypełnienie formularza rejestracyjnego w funkcji drugiego Opiekuna SKO. Obecnie administrator strony weryfikuje Pani/ Pana dane osobowe. Prosimy o cierpliwe oczekiwanie na dalsze informacje.

Pozdrawiamy Zespół Szkolnych Blogów

![](_page_13_Picture_1.jpeg)

Po zaakceptowaniu profilu przez Administratora, co może potrwać kilka dni, otrzymasz drugą wiadomość e-mail o zarejestrowaniu użytkownika wraz z linkiem aktywacyjnym. Kliknij w otrzymany link w ciągu 48 godzin

Dzień dobry,

dziękujemy za założenie konta w serwisie "Szkolne Blogi". Administrator strony pozytywnie zweryfikował Twoje dane jako drugiego Opiekuna SKO. W celu aktywacji konta należy kliknąć na niżej podany link

http://www.szkolneblogi.pl/reset-password/5bcd6d2f12f3ebd5518ff69e20470fecda817d9e/

Konto należy aktywować najpóźniej do data.

UWAGA: Ten e-mail został wygenerowany automatycznie podczas rejestracji na stronie <u>www.szkolneblogi.pl</u>. Jeżeli to nie Ty zakładałeś/aś konto, prosimy nie klikać w link aktywacyjny.

Pozdrawiamy Zespół Szkolnych Blogów

# Potwierdzenie danych

![](_page_14_Picture_1.jpeg)

### Po kliknięciu w link aktywacyjny, nadaj hasło do swojego konta

Ustal swoje nowe hasło, za pomocą którego będziesz logować się na swoje konto:

- 1. Wpisz login podany podczas rejestracji
- Wymyśl hasło, które będziesz znać tylko Ty. Pamiętaj, żeby zawierało minimum 6 znaków
- 3. Wpisz je ponownie w oknie poniżej
- 4. Zapamiętaj swoje hasło
- Zapisz wprowadzone dane, klikając przycisk "Zapisz moje hasło"

| USTAL NOWE HASŁO                                                                                                    | 🕇 pola obowiązkowe                                              |
|----------------------------------------------------------------------------------------------------|-----------------------------------------------------------------|
| ★ Mój login to<br>Wpisz swój login w celu weryfikacji.                                                                                                    |                                                                 |
| login podany podczas rejestracji                                                                                                    |                                                                 |
| <ul> <li>Nowe hasło</li> <li>Wpisz nowe hasło. Hasło powinno być inne niż 10 poprzednich. M<br/>znaków i zawierać cyfrę, wielką literę, małą literę oraz znak specja<br/>[];;',.&lt;&gt;?.</li> </ul> | usi składać się co najmniej z 8<br>alny, np. `!@#\$%^&*()_+-={} |
| ★ Potwierdź hasło Wojez popownie back. Upownij się że oba za identyczne.                                                                                                    |                                                                 |
| •••••••                                                                                                    |                                                                 |
| ZAPISZ MOJE HASŁO                                                                                                    |                                                                 |

# Logowanie do bloga

![](_page_15_Picture_1.jpeg)

# Loguj się bezpośrednio na stronie www.SzkolneBlogi.pl SZKOLNE BLOGI Szukaj w witrynie

Zaloguj się do serwisu używając podanego podczas rejestracji loginu oraz hasła, które ustawiłeś przy aktywacji konta:

- 1. Wybierz przycisk "Zaloguj się" (w prawym górnym rogu serwisu)
- 2. Wpisz login i hasło
- 3. Kliknij "Zaloguj"

![](_page_15_Picture_7.jpeg)

![](_page_16_Picture_0.jpeg)

# Zakładka dla nauczycieli -Opiekunów SKO

# Zakładka dedykowana Opiekunom SKO

![](_page_17_Picture_1.jpeg)

#### Poznaj praktyczne porady dotyczące blogowania

#### W zakładce "Dla Opiekunów SKO" znajdziesz:

- przydatne informacje
- porady
- ciekawostki
- inspiracje

Zachęcamy do odwiedzania zakładki. Jest to miejsce przeznaczone do dzielenia się wiedzą, doświadczeniami i pomysłami tylko w gronie Opiekunów SKO, bez postronnych obserwatorów - uczniów czy rodziców

| alta              |
|-------------------|
| SKO               |
| PRO Burill Polisi |

#### DLA OPIEKUNÓW SKO

Witam w panelu dedykowanym nauczycielom prowadzącym blogi szkół. Będę tu publikować bieżące informacje dotyczące programu SKO, Szkolnych Blogów, konkursów, materiałów edukacyjnych oraz finansów i bankowości dla dorosłych. Zachęcam do lektury – Lokatka :)

#### Ponad pół tysiąca odznaczonych przez PKO Bank Polski

Lista laureatów "Konkursu dla Opiekunów SKO z okazji Dnia Edukacji Narodowej"

| Q <sup>21</sup> → <sup>15</sup>             |  |
|---------------------------------------------|--|
|                                             |  |
| Nowy rok szkolny                            |  |
| - nowy konkurs!                             |  |
|                                             |  |
| Zostało jeszcze 10 dni                      |  |
| do zakończenia Głosowania Internautów       |  |
| <b>@</b> <sup>3</sup> <b>∆</b> <sup>6</sup> |  |
|                                             |  |
| Nowy regulamin SKO Blog Miesiąca            |  |

Q 9 3 10

# Jak znaleźć "Zakładkę dla Opiekunów SKO"?

![](_page_18_Picture_1.jpeg)

### Wystarczą 3 kroki

| SZKO              | LNŧ            | BLO      | G1       | 3               |            | Wyłoguj się<br>SzkolneBlogi<br>Panel administracyjny<br>Edycja profilu<br>Nowa wiadomość | G   |
|-------------------|----------------|----------|----------|-----------------|------------|------------------------------------------------------------------------------------------|-----|
| Start             | Blogi          | Konkursy | Rankingi | Sondy i ankiety | Jak założy | Skrzynka nadawcza<br>Skrzynka odbiorcza                                                  | sKO |
| Jesteś zalogowany | jako: Szkolnel | Blogi    |          |                 |            | Dla Opiekunów SKO                                                                        |     |

Aby wejść do "Zakładki dla Opiekunów SKO" wystarczy:

- zalogować się na stronie www.szkolneblogi.pl
- kliknąć w swój login (w prawym górnym rogu strony)
- wybrać z menu nauczyciela (które rozwija się po kliknięciu w login) przycisk "Dla Opiekunów SKO"

![](_page_19_Picture_0.jpeg)

Jesteś uczniem, rodzicem lub po prostu lubisz Szkolne Kasy Oszczędności?

# Bądź na bieżąco

![](_page_20_Picture_1.jpeg)

### Jeśli chcesz wiedzieć, co się dzieje w szkołach, które należą do SKO – zarejestruj się na Szkolnych Blogach

![](_page_20_Figure_3.jpeg)

- Na stronie głównej kliknij "Zarejestruj"
- 2. Wypełnij pole z loginem oraz imieniem i nazwiskiem
- 3. Wybierz grupę, która najbardziej do Ciebie pasuje
- 4. Wprowadź nazwę bloga, który chcesz współtworzyć
- 5. Wypełnij poprawnie pozostałe pola
- 6. Kliknij przycisk "Zarejestruj" na dole strony
- 7. Po chwili otrzymasz wiadomość e-mail

#### Otwórz wiadomość e-mail wysłaną przez Szkolne Blogi i postępuj zgodnie z instrukcjami w niej zawartymi

![](_page_21_Picture_0.jpeg)

# Warto wiedzieć

![](_page_22_Picture_1.jpeg)

Nawet jeśli nie masz jeszcze konta w serwisie, możesz komentować treści dodane przez innych użytkowników. Pamiętaj, żeby Twoje komentarze były zgodne z zasadami netykiety

Pod każdym wpisem znajdziesz okienko "Komentarz":

- 1. Wpisz treść komentarza i jego temat
- 2. Podaj imię lub charakterystyczny dla siebie login
- Rozwiąż równanie, które znajduje się pod treścią komentarza Wynik możesz przeciągnąć myszką lub wpisać za pomocą klawiatury
- 4. Naciśnij przycisk "Skomentuj"

Możesz także odpowiadać na komentarze innych użytkowników – wtedy kliknij "Odpowiedz" przy danym komentarzu i wpisz swoją wypowiedź

| k Komentarz                                  |           | ★ Tytuł |  |
|----------------------------------------------|-----------|---------|--|
|                                              |           |         |  |
|                                              |           | Imię    |  |
|                                              |           |         |  |
| rzeciągnij wynik działania, aby skomentować: |           |         |  |
| 3 - 1 = A. 2<br>B. 9<br>C. 4                 | SKOMENTUJ |         |  |

Komentarze służą wymianie informacji ogólnych, które dotyczą lub odnoszą się do wszystkich użytkowników. Jeśli Twoje zagadnienie dotyczy tylko Ciebie, skorzystaj z formularza kontaktowego

# Co zrobić w przypadku obraźliwych komentarzy?

![](_page_23_Picture_1.jpeg)

Jeżeli zauważysz nieodpowiedni komentarz pod wpisem (obraźliwy, wulgarny, nawołujący do nienawiści rasowej czy propagujący przemoc), masz trzy ścieżki postępowania

- 1. Jeżeli prowadzisz bloga, możesz samodzielnie usunąć komentarz. Wystarczy tylko:
- zalogować się jako Opiekun SKO
- kliknąć w swój login (w prawym górnym rogu strony)
- wybrać "Mój blog"
- znaleźć wpis, pod którym zamieszczono obraźliwy komentarz
- odnaleźć komentarz
- kliknąć "usuń" napis widoczny jest w prawym górnym rogu każdego komentarza na blogu szkoły, który prowadzisz

![](_page_23_Picture_10.jpeg)

- 2. Jeżeli nie masz uprawnień administracyjnych, możesz napisać do nauczyciela prowadzącego blog
- 3. Jeżeli nie znasz nauczyciela prowadzącego blog, napisz do administratora platformy Szkolne Blogi za pomocą formularza kontaktowego na dole strony (dokładna ścieżka została opisana w dalszej części prezentacji)

# Netykieta

![](_page_24_Picture_1.jpeg)

#### Emotikony

Emotikona – złożenie dwóch lub więcej znaków interpunkcyjnych, które swoim kształtem nawiązuje do ludzkiej twarzy. Wyraża emocje, nastroje i drobne gesty. Najpopularniejsze z nich to:

- :) uśmiech
- :D szeroki uśmiech, radość
- ;) puszczenie oka
- :P pokazanie języka

Twoje teksty czytają dzieci, ich rodzice, Twoi koledzy i koleżanki z pracy, dyrektor szkoły i wiele innych osób. Żadnej z tych osób nie okazywałbyś wielkiej radości ani nie pokazywałbyś języka, gdybyś spotkał ją na ulicy. Bezpiecznie jest używać zwykłego, miłego uśmiechu. "Masz to jak w banku" – co to oznacza?

W banku nasze pieniądze są bezpieczne i pewne. Stąd powiedzenie "pewne jak w banku"

Często rodzice czy dziadkowie mówią, że coś jest "pewne jak w banku". Nie do końca jednak wiecie, co to oznacza?

W banku wpłacone pieniądze są bezpieczne. Nikt poza Waszymi rodzicami nie ma do nich dostępu. Dlatego mówi się, że pieniądze są tam pewne. Bank jest sumienny, poważny i dotrzymuje terminów. Te same cechy odnoszą się do powiedzenia "pewny jak w banku". Jeśli rodzice obiecali Wam wycieczkę czy spacer w weekend i powiedzieli, że pójdziecie "jak w banku", to najprawdopodobniej tak się stanie.

![](_page_24_Picture_13.jpeg)

Zabierzecie Lokatkę ze sobą?:)

![](_page_25_Picture_1.jpeg)

#### WIELKIE LITERY

Zgodnie z obowiązującym w Internecie kodeksem zasad WIELKIE LITERY oznaczają krzyk. Używaj ich ostrożnie i tylko w jednoznacznym, oczywistym kontekście. Nie chcesz przecież, by Twój czytelnik poczuł się obrażony.

#### Regulamin

Zapoznaj się z regulaminem strony, na której się udzielasz. Bez względu na to, czy publikujesz wpisy, czy tylko komentujesz, musisz wiedzieć, co jest dozwolone, a co nie. Zwykle regulaminy zakazują zamieszczania treści: rasistowskich, politycznych, religijnych, dyskryminujących mniejszości itd. Regulamin Szkolnych Blogów również zakazuje tego typu treści, nawet jeśli są to dowcipy lub piosenki.

![](_page_25_Picture_6.jpeg)

Dzień Edukacji Narodowej

Albert Einstein

W tym wyjątkowym dniu życzymy wszystkim nauczycielom-Opiekunom SKO słonecznego uśmiechu na twarzach, spełnienia i satysfakcji w życiu zawodowym oraz prywatnym.

Wasz wielki kunszt widzimy i doceniamy każdego dnia, a d</mark>ziś mówimy jeszcze DZIĘKUJEMY!

"Wielkim kunsztem wykazuje się nauczyciel, który potrafi sprawić, że twórcze

wyrażanie siebie i nabywanie wiedzy staje się źródłem radości."

Dziękujemy za Wasze zaangażowanie, kreatywność, ponadprzeciętną aktywność i pasję. To dzięki Wam nabywanie wiedzy staje się dla uczniów źródłem radości.

|             | Regulamin korzystania z platformy - zaktualizowany w zakresie "RODO" dn. 24.05.2018 |                       |
|-------------|-------------------------------------------------------------------------------------|-----------------------|
| R           | Pomyka prywaniosci                                                                  | © PKO Bank Polski 201 |
| IRD         | Mapa witryny<br>Kontrole                                                            |                       |
|             | Komakt                                                                              |                       |
| Bank Polski |                                                                                     |                       |

# SKO-wicz bezpieczny w sieci - cyberporadnik dla dzieci i dorosłych

![](_page_26_Picture_1.jpeg)

#### Zawiera zbiór dobrych praktyk związanych z mądrym i bezpiecznym poruszaniem się w sieci

![](_page_26_Picture_3.jpeg)

SKO PKO Baak Polski

![](_page_26_Picture_5.jpeg)

W tym materiale edukacyjnym znajdziesz:

- porady dla użytkowników w każdym wieku
- odpowiedzi na pytania, jak świadomie korzystać z internetu
- · ciekawe quizy, pomagające utrwalić wiedzę

Skorzystaj i zachęć do tego swoich uczniów oraz ich rodziców

Zapraszamy na stronę www.pkobp.pl/sko, gdzie znajdują się liczne materiały edukacyjne w tym "SKO-wicz bezpieczny w sieci – cyberporadnik dla dzieci i dorosłych"

![](_page_27_Picture_0.jpeg)

# Konkursy na Szkolnych Blogach i związane z blogowaniem

# Konkurs "SKO Blog Miesiąca"

![](_page_28_Picture_1.jpeg)

### Celem konkursu jest propagowanie idei oszczędzania i przedsiębiorczości w ramach SKO

Zaprezentuj swoje działania związane z SKO na Szkolnych Blogach i wygraj nagrodę w konkursie "SKO Blog Miesiąca".

- 1. Konkurs przeznaczony jest dla blogujących szkół oraz nauczycieli
- Co miesiąc wygrywa aż 5 szkół oraz 5 Opiekunów SKO
- Do wygrania są bony upominkowe dla szkół (wartości 1 000 zł) i nauczycieli prowadzących blogi (wartości 500 zł) oraz gadżety SKO

![](_page_28_Picture_7.jpeg)

### Zapoznaj się z regulaminem konkursu "SKO Blog Miesiąca" na stronie www.szkolneblogi.pl/konkurs

# Konkurs "Pytanie na Szkolnych Blogach"

![](_page_29_Picture_1.jpeg)

#### Celem konkursu jest skłonienie dzieci do aktywnego zgłębiania wiedzy i odkrywania świata finansów

- 1. Konkurs przeznaczony jest dla dzieci do 13. roku życia
- 2. Polega na odpowiedzi na pytanie zadane na platformie Szkolne Blogi
- 3. Czas trwania konkursu wynosi 24 godziny od momentu publikacji pytania
- 4. 5 osób, które najszybciej udzielą poprawnych odpowiedzi, otrzyma drobne upominki rzeczowe z logotypem SKO albo PKO Banku Polskiego

![](_page_29_Figure_7.jpeg)

Zapoznaj się z regulaminem konkursu "Pytanie na Szkolnych Blogach" dostępnym na stronie www.szkolneblogi.pl/konkurs

# "Konkurs SKO dla szkół i nauczycieli"

![](_page_30_Picture_1.jpeg)

### Prowadzony od prawie 50 lat sztandarowy Konkurs SKO, który ma na celu edukację ekonomiczną dzieci

- 1. Konkurs przeznaczony jest dla szkół oraz nauczycieli prowadzących SKO
- 2. Kilkaset szkół oraz nauczycieli wygrywa atrakcyjne nagrody finansowe
- 3. Pod uwagę brana jest aktywność, pomysłowość i przedsiębiorczość w ramach programu SKO
- 4. Jednym z punktowanych kryteriów jest prowadzenie bloga na platformie Szkolne Blogi
- Najwyższa nagroda dla szkoły wynosi aż 20 tys. zł, dla nauczyciela może wynieść nawet 5 tys. zł. Dodatkowo szkoła, która uzyska najwięcej głosów internautów wygrywa 10 tys. zł

![](_page_30_Picture_8.jpeg)

Zapoznaj się z regulaminem "Konkursu SKO dla szkół i nauczycieli" dostępnym na stronie www.pkobp.pl/sko w zakładce "Konkurs SKO dla szkół i nauczycieli"

![](_page_31_Picture_0.jpeg)

# Zapraszamy do kontaktu

![](_page_32_Picture_1.jpeg)

#### Masz pytania, wątpliwości? Pisz do nas!

Jeśli w naszym poradniku "Jak założyć blog" nie znajduje się odpowiedź na nurtujące Cię pytanie – napisz do administratora Szkolnych Blogów. Użyj kwestionariusza kontaktowego, który znajduje się na dole strony.

|             | Regulamin korzystania z platformy - zaktualizowany w zakresie "RODO" dn. 24.05.2018 |                        |
|-------------|-------------------------------------------------------------------------------------|------------------------|
| -           | Polityka prywatności                                                                | © PKO Bank Polski 2018 |
| TTT         | Mana mitayny                                                                        | © TIKO Dank TOBAL 2010 |
| <b>UNP</b>  | Kontakt                                                                             |                        |
| Bank Polski |                                                                                     |                        |

- 1. Wpisz swoje imię i nazwisko
- 2. Podaj adres e-mail, na który chcesz otrzymać odpowiedź
- 3. Uzupełnij temat wiadomości
- 4. Krótko opisz, z czym się do nas zwracasz
- 5. Rozwiąż zadanie matematyczne
- 6. Kliknij przycisk "Wyślij"

| e E-mail                              |  |
|---------------------------------------|--|
| Vpisz swój adres e-mail               |  |
|                                       |  |
|                                       |  |
| Wiadomość                             |  |
| Vpisz wiadomość, którą chcesz wysłać. |  |
|                                       |  |
|                                       |  |

# DZIĘKUJĘ 🕑

W razie dodatkowych pytań skontaktuj się z opiekunem portalu za pomocą formularza na dole strony <u>www.SzkolneBlogi.pl</u>

Biuro Młodego Klienta

![](_page_33_Picture_3.jpeg)